### BEDIENELEMENTE

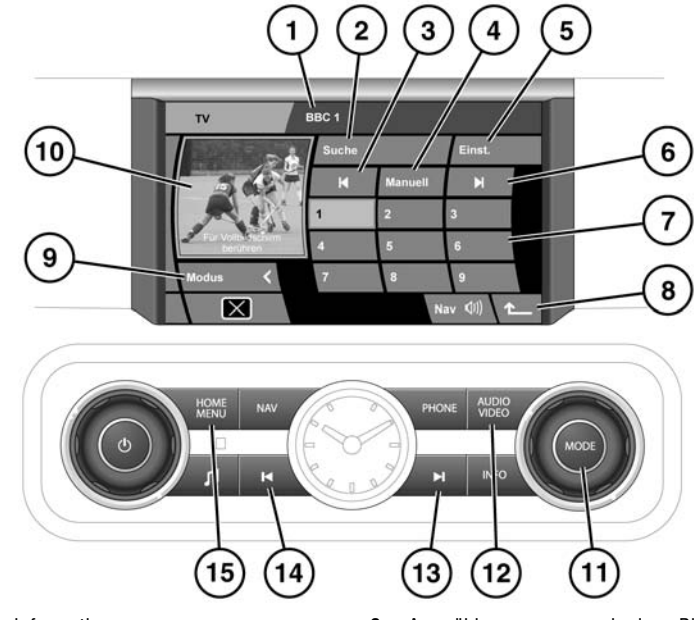

1. Programminformationen

**SL1521 GER** 

- Auswählen, um eine Liste von Fernsehsendern anzuzeigen, die am aktuellen Standort zur Verfügung stehen.
- Suchlauf nach unten: Auswählen, um den vorherigen Sender auf der Senderliste einzusehen.
- 4. Für manuelle TV-Sendereinstellung auswählen.
- Auswählen, um Länder- und Fernsehformateinstellungen vorzunehmen.
- 6. Suchlauf nach oben: Auswählen, um den nächsten Sender auf der Senderliste zu sehen.
- 7. Sender-Speicherschaltflächen
  - Lange berühren, um den aktuellen Sender als voreingestellten Sender zu speichern. Der Sendername wird anschließend auf der Schaltfläche angezeigt.
  - Kurz berühren, um den auf der Speicherschaltfläche gespeicherten Sender zu wählen.

- 8. Auswählen, um zum vorherigen Bildschirm zurückzukehren.
- 9. Auswählen, um zum Quellenwahlmenü zurückzukehren.
- **10.** Vorschaubildschirm: Berühren, um den Vollbildmodus auszuwählen.
- Zur Auswahl von Voreinstellungen drehen. Drücken, um weitere Audioquellen anzuzeigen, anschließend drehen, um eine Quelle auszuwählen.
- 12. Drücken, um das Haupt-TV/DVD-Menü aufzurufen.
- **13.** Drücken, um die Fernsehsender rückwärts zu durchsuchen.
- **14.** Drücken, um die Fernsehsender vorwärts zu durchsuchen.
- **15.** Drücken, um zum Hauptstartmenü zurückzukehren.

## TV-MENÜAUSWAHL

Es gibt zwei Möglichkeiten den TV-Modus "Gesamtbildschirmanzeige" auszuwählen.

- Die Taste AUDIO VIDEO drücken.
- Auf dem Startmenü TV oder TV/DVD auswählen.

**Hinweis:** Der TV-Tuner kann sowohl analoge als auch digitale TV-Signale empfangen und behält den aktuell eingestellten Sender während einer Fahrt bei (sofern der Empfang möglich ist). In Gebieten mit schwachem Empfang kann es zu Bild- und Tonstörungen oder zu einem leeren Bildschirm und Tonausfall kommen. Möglicherweise muss der Sender neu eingestellt werden.

### **TV-SENDERSUCHE UND -SPEICHERUNG**

Alle TV-Sender, die zur Zeit am aktuellen Ort verfügbar sind (einschließlich vom Benutzer gespeicherte Sender), können sowohl im Modus "Gesamtbildschirmanzeige" als auch im Modus "Getrennte Bildschirmanzeige" angezeigt werden.

Es gibt drei Sendersuch- und Speichermethoden, eine automatische und zwei manuelle:

### Automatisches Verfahren – Senderliste

Während der Fahrt aktualisiert die Automatikfunktion kontinuierlich die Senderliste. Sender werden automatisch zu den Schaltflächen in der Senderlistenansicht hinzugefügt. Die Senderliste kann bis zu 96 aktuell verfügbare analoge und digitale TV-Sender enthalten.

 Die Schaltfläche Auto berühren, um die Senderlistenansicht aufzurufen. Die Bildschirmansicht ändert sich und die Auto-Schaltfläche bleibt markiert.

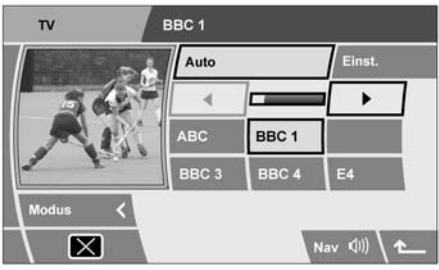

SL1522 GER

2. Empfangenen Sendern werden automatisch Schaltflächen zugewiesen, die die Referenz-IDs der Sender anzeigen. Es werden zuerst Sender mit Namen in alphabetischer Reihenfolge angezeigt, gefolgt von Sendern mit Sendernummernreferenz. Eine markierte Schaltfläche zeigt den aktuell ausgewählten und übertragenen Sender an. Mit der linken oder der rechten Pfeilschaltfläche können weitere verfügbare Sender angezeigt werden.

*Hinweis:* Erstellt die Automatikfunktion eine Senderliste, werden die gespeicherten Sender mit den lokal verfügbaren Sendern verknüpft. Wird anschließend der Ort verlassen, ist es möglich, dass einige der gespeicherten Voreinstellungen nicht mehr zur Verfügung stehen. Die nicht mehr verfügbaren Sender werden automatisch aus der angezeigten Liste entfernt.

3. Um den ausgewählten und angezeigten Sender unter einer der neun Speicherschaltflächen zu speichern, die Schaltfläche Auto berühren. Der Speicherschaltflächenbildschirm wird angezeigt. Eine der Speicherschaltflächen so lange berühren, bis ein Bestätigungston erklingt und die ausgewählte Schaltfläche markiert wird. Der Sender ist nun unter der ausgewählten Schaltfläche gespeichert.

*Hinweis:* Denselben Sender nicht unter zwei verschiedenen Speicherschaltflächen ablegen. Anderenfalls treten Probleme beim Abrufen der voreingestellten Sender auf.

### Manuelles Verfahren 1

- Ohne die Schaltflächen Auto oder Man. zu markieren, die Schaltfläche für die Suche nach oben oder unten berühren.
- Je nach der gewählten Suchrichtung stellt der TV-Tuner den nächsten oder den vorherigen verfügbaren Sender ein. Die Sender-ID wird im Meldungsbereich angezeigt.
- Um einen Fernsehsender auf einer Speicherschaltfläche zu speichern, eine der Schaltflächen so lange berühren, bis ein Bestätigungston erklingt und die ausgewählte Schaltfläche markiert wird. Der Sender ist nun unter der ausgewählten Schaltfläche gespeichert.

#### Manuelles Verfahren 2

- Die Schaltfläche Man. berühren. Die Schaltflächen für Suchlauf nach oben und Suchlauf nach unten werden zu Doppelpfeilsymbolen.
- 2. Die Schaltfläche für den Suchlauf nach oben bzw. unten berühren.
- Je nach der gewählten Suchrichtung findet der TV-Tuner den nächsten oder vorherigen verfügbaren Sender, unabhängig davon, ob ein Fernsehprogramm zur Verfügung steht oder nicht. Wird ein Sender gefunden, wird seine ID im Meldungsbereich angezeigt.
- 4. Um einen Fernsehsender auf einer Speicherschaltfläche zu speichern, eine der Schaltflächen so lange berühren, bis ein Bestätigungston erklingt und die ausgewählte Schaltfläche markiert wird. Der Sender ist nun unter der ausgewählten Schaltfläche gespeichert.

### **UMSCHALTEN ZWISCHEN TV-SENDERN**

Im Vollbildmodus kann auf vier verschiedene Arten umgeschaltet werden.

#### Umschalten auf den nächsten verfügbaren Sender

- 1. Den Bildschirm berühren, um die Schaltflächen aufzurufen.
- Die entsprechende Schaltfläche für den Suchlauf nach oben oder nach unten berühren, um den nächsten oder den vorherigen Fernsehsender auszuwählen. Wiederholen, um weitere verfügbare Sender aufzurufen.
- Wird der gewünschte Sender angezeigt, entweder den Bildschirm berühren, um die Symbole auszublenden, oder fünf Sekunden bis zum automatischen Ausblenden der Symbole warten.

#### Senderauswahl über Tasten

Die entsprechende Taste für den Suchlauf vorwärts bzw. rückwärts drücken, um den nächsten verfügbaren Sender auszuwählen.

#### Auswahl aus der Senderliste

- 1. Den Bildschirm berühren.
- 2. Die Schaltfläche mit dem Pfeil zurück berühren, um zum TV-Bedienmenü zurückzukehren.
- Die Schaltfläche Auto berühren. Die Senderliste wird angezeigt.
- Die entsprechende Senderschaltfläche berühren, um einen Sender aus der Liste auszuwählen.
- 5. Das Vorschaubild berühren, um zur Vollbildanzeige zurückzukehren.

#### Auswahl über die Speicherschaltflächen

- 1. Den Bildschirm berühren.
- 2. Die Schaltfläche mit dem Pfeil zurück berühren, um zum TV-Bedienmenü zurückzukehren.
- 3. Die Schaltfläche des entsprechenden Senders wählen.
- Das Vorschaubild berühren, um zur Vollbildanzeige zurückzukehren.

*Hinweis:* Um zu den vorherigen Schaltflächen zurückzukehren, die Schaltfläche **Auto** erneut berühren.

### ELEKTRONISCHER PROGRAMMFÜHRER (EPG)

Bei digitalen Sendern wird bei jedem Aufrufen eines Senders ein EPG zum aktuellen und zum nächsten Programm angezeigt. Der EPG enthält folgende Informationen:

- 1. Aktuelle Zeit
- 2. ID des aktuellen Senders
- 3. Uhrzeit und Titel des angezeigten Programms
- 4. Uhrzeit und Titel des nächsten Programms

Der EPG wird nach kurzer Zeit ausgeblendet. Der EPG erscheint ebenfalls, wenn ein Programmwechsel bevorsteht.

## ALTERNATIVE AUDIOQUELLE

Während ein TV-Programm im Modus "Gesamtbildschirmanzeige" angezeigt wird, kann bei Bedarf eine alternative Audioquelle ausgewählt werden (z. B.ein Radionachrichtensender).

Den Drehknopf **OK** oder **MODE** (Modus) drücken, um die alternativen Audioquellen anzuzeigen. Anschließend zur Auswahl einer Quelle drehen. Nach zwei Sekunden wird die ausgewählte Audioquelle wiedergegeben. Die Videoquelle bleibt davon unbeeinträchtigt.

## TV-EINSTELLUNGEN UND -FORMATE

Weltweit wird eine Vielzahl von TV-Formaten verwendet. Mit Hilfe der Option **Einst.** können die TV-Einstellungen an das Land, in dem sich das Fahrzeug befindet, angepasst werden. Beim ersten Aufrufen der Option **Einst.** wird der Bildschirm **TV-Region** angezeigt.

Es wird eine alphabetische Länderliste angezeigt. Ist bereits ein Land eingestellt, wird es markiert angezeigt. Die Pfeilschaltflächen zur Anzeige weiterer Länder verwenden.

# ÄNDERN DER LÄNDEREINSTELLUNG

- Wird das benötigte Land nicht auf der Seite aufgeführt, mit dem Pfeil nach unten durch die Liste blättern.
- Zur Auswahl eines Landes die entsprechende Schaltfläche berühren. Das TV-Format stellt sich auf das gewählte Land ein.
- 3. Über die Schaltfläche mit dem Pfeil zurück zum TV-Bedienmenü zurückkehren.

*Hinweis:* In anderen Ländern ist die Sendersuche und -speicherung erforderlich.

## ÄNDERN DES TV-FORMATS

Vom TV-Ländermenü aus besteht auch die Möglichkeit, das TV-Format direkt aus einer Formatliste auszuwählen. Wenn das korrekte TV-Format des derzeitigen Standorts bekannt ist, kann der folgende Auswahlvorgang vorgenommen werden:

- 1. Die Schaltfläche Format berühren, um den TV-Formatbildschirm anzuzeigen.
- Ist ein Land bereits eingestellt, ist kein Formattyp markiert. Wird das benötigte Format nicht auf der Seite aufgeführt, mit dem Pfeil nach unten durch die Liste blättern.
- **3.** Ein Format berühren, um es auszuwählen. Das TV-Format wird jetzt angepasst.
- 4. Über die Schaltfläche mit dem Pfeil zurück zum TV-Bedienmenü zurückkehren.